# 3 Check for Case / Request Access

Before starting a new Case on eEHA, you must **check whether one already exists** for the child/young person on the sytem.

**IMPORTANT NOTE:** Please do not create a new case unless you are certain that the child does not already exist on the system. please contact the helpdesk if you need support in finding any cases.

| <u>Holistix</u>                                        |                                  | system                              | TOWER HAMLETS          |                            |                                              |                                   |                      |                    |
|--------------------------------------------------------|----------------------------------|-------------------------------------|------------------------|----------------------------|----------------------------------------------|-----------------------------------|----------------------|--------------------|
|                                                        |                                  | Logged in as <b>Shanur Miah</b>     | Log out •              |                            | Client: Towe<br>Version: V4.2<br>Environment | rHamlets<br>2.9<br><b>t:</b> Live |                      |                    |
| My Messages                                            | My cases                         | Check for case                      |                        | My settings                | Help                                         |                                   |                      |                    |
| My messages                                            |                                  |                                     |                        |                            |                                              | ?                                 |                      |                    |
| This page is your Family eCAF messages from this page. | inbox. Select the message subjec | :t to read the whole message. You c | can only send messages | from within a case, but ca | an reply to existing                         |                                   | <br>Click on the 'Cl | heck for case' tab |
| Inbox                                                  | Sent Filed                       | Deleted                             |                        |                            |                                              |                                   |                      |                    |
| Flag Subject                                           |                                  |                                     | From                   | Case Id Rec                | eived <b>V</b>                               | Read                              |                      |                    |
| 🗌 🗐 Mack TheKnife                                      | is requesting access to case 834 | .1                                  | Mack TheKnife          | 8341 18/0                  | 08/2016 10:47:31                             | Â                                 |                      |                    |
| << (1) << Prev <b>1</b> Nex                            | kt >> (1) >>                     |                                     |                        |                            | Page Size 10                                 |                                   |                      |                    |
| Delete                                                 | ✓ Update                         |                                     |                        |                            |                                              |                                   |                      |                    |

This is the Check for Case page. Here you can search for existing cases on the system:

| <u> Iolisti</u>                                                                                                    | X                                                          | Welcome to                                                      | the eEHA sys                                    | tem                                    | TOWER LUNALITS                  | heip Rahl Time                                                 |
|----------------------------------------------------------------------------------------------------|------------------------------------------------------------|-----------------------------------------------------------------|-------------------------------------------------|----------------------------------------|---------------------------------|----------------------------------------------------------------|
|                                                                                                    |                                                            | Logged in                                                       | as Shanur Miah (Trai                            | iner) Log out +                        | C<br>V<br>E                     | lient: TowerHamlets<br>lersion: V4.2.3<br>nvironment: Training |
| My Messages                                                                                                    | My cases                                                   | Check for case                                                  | My settings                                     | M                                      | *istration                      | Help                                                           |
| Before creating a                                                                                                    | new case you must first                                    | search Holistix for the case r                                  | nember you wish to                              | add.                                   |                                 |                                                                |
| Check for case                                                                                                    |                                                            |                                                                 |                                                 |                                        |                                 | 2                                                              |
| his screen allows you b<br>Search'.<br>Search Criteria                                                                                                    | o check if a case already e                                | ists for a family on LBTH eEHA                                  | . Please enter the Farr                         | nily Name, Gender, date                | of birth or an approximate ag   | e and select                                                   |
| fo check if a LBTH eEHA<br>person you wish to find.                                                                                                    | case exists for a case mer                                 | nber, please enter at least their                               | family name, gender                             | and either a date of birt              | h or an approximate age for t   | the case member                                                |
| Case Id<br>Family name *<br>Given name(s)<br>Gender                                                                                                    |                                                            |                                                                 |                                                 |                                        |                                 |                                                                |
| inter a date of birth and<br>Birth must be their actu                                                                                                    | l optionally the case meml<br>al Date of Birth. The age of | per's current age. If using case<br>an unborn family member sho | member's current age<br>suld be entered as 'Pro | e, it must be within +/- o<br>enatal'. | ne year of their actual age, el | se the Date of                                                 |
| Date of Birth<br>Current age                                                                                                    |                                                            | 12                                                              |                                                 |                                        |                                 |                                                                |
| Primary Address                                                                                                    |                                                            |                                                                 |                                                 |                                        |                                 |                                                                |
| Please enter a postcoo                                                                                                    | de to search for                                           | Q                                                               |                                                 | ~                                      |                                 |                                                                |
| Address Details                                                                                                    |                                                            |                                                                 |                                                 |                                        |                                 |                                                                |
| Line 1                                                                                                    |                                                            |                                                                 |                                                 |                                        |                                 |                                                                |
| Line 2                                                                                                    |                                                            |                                                                 |                                                 |                                        |                                 |                                                                |
| Later of the second second sec |                                                            |                                                                 |                                                 |                                        |                                 |                                                                |
| Line 4                                                                                                    |                                                            |                                                                 |                                                 |                                        |                                 |                                                                |
| Line 4<br>Line 5                                                                                                    |                                                            |                                                                 |                                                 |                                        |                                 |                                                                |

1. Enter all relevant search criteria to look for a case. The Family Name is mandatory and is usually the Surname of the family.

## \*\*\*\*NOTE\*\*\*\*

You can use '%' sign in the family name to override the mandatory field if you do not have this information. This will allow you to then use other search criteria such as Date of Birth (Format: DD/MM/YYYY) or if you have a Case ID then this will make the search easier and more accurate.

2. Click on 'Search' button

Use of LBTH eEHA is subject to the following Acceptable use policy.

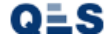

Search

| Holistix                             |                                     |                                           |                                            |                                                             |  |  |  |  |
|--------------------------------------|-------------------------------------|-------------------------------------------|--------------------------------------------|-------------------------------------------------------------|--|--|--|--|
| LBTH                                 |                                     | Logged in as David QES Test 0910          | Log out •                                  | Client: TowerHamlets<br>Version: V2.1.0<br>Environment: UAT |  |  |  |  |
| My Messages                          | My cases                            | Check for case                            | My settings                                | Help                                                        |  |  |  |  |
| Initial Results                      |                                     |                                           |                                            | ?                                                           |  |  |  |  |
| The following open eCAF cases ma     | atch your criteria. Select the case | ID to view contact details for the case c | oordinator, or to request access to the ca | ie.                                                         |  |  |  |  |
| To create a new case using           | ) the details you entered, click t  | the New Case button                       |                                            | New Case                                                    |  |  |  |  |
| No cases were found matching ye      | our search critera                  |                                           |                                            |                                                             |  |  |  |  |
| Use of Family eCAF is subject to the | following Acceptable use policy.    |                                           |                                            |                                                             |  |  |  |  |
| QLS                                  |                                     |                                           |                                            |                                                             |  |  |  |  |

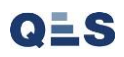

If a **case does exist** for the child, they will appear in the **results screen** below (If too many results match you may need to define the search criteria more closely):

|                                                     |                                                                                                    | Log                                             | gged in as Shanur Miah                                                                         | og out ►                                               |                         | Client: TowerHamlets<br>Version: V4.2.9<br>Environment: Live                                                   |
|-----------------------------------------------------|----------------------------------------------------------------------------------------------------|-------------------------------------------------|------------------------------------------------------------------------------------------------|--------------------------------------------------------|-------------------------|----------------------------------------------------------------------------------------------------|
| Му                                                  | Messages                                                                                                    | My cases                                        | Check for case                                                                                 |                                                        | My settings             | Help                                                                                                    |
| tial I                                              | Results                                                                                                    |                                                 |                                                                                                |                                                        |                         | ?                                                                                                    |
| ο c                                                 | reate a new case using the                                                                                                 | details you entered, click the Ne               | ew Case button                                                                                 |                                                        |                         | New Case                                                                                                    |
| se Id                                               | Family name                                                                                                    | Given names                                     | Date of birth                                                                                  | Gender                                                 | Primary address         | Source                                                                                                    |
| 76                                                  | Adam Test                                                                                                    | Ann                                             | 01/10/2013                                                                                     | Female                                                 |                         | Family eCAF, CM                                                                                                |
| /0                                                  |                                                                                                    | Jamie                                           | 14/08/2011                                                                                     | Male                                                   | 127 Rugby Road, CV3 2AY | Family eCAF, CM                                                                                                |
| 76<br>87                                            | Adams Test                                                                                                    |                                                 |                                                                                                |                                                        |                         | 5 1 CAS CM                                                                                                    |
| 70<br>87<br>99                                      | Adams Test<br>Adam-test                                                                                                    | Robert                                          | 12/02/2007                                                                                     | Male                                                   |                         | Family eCAF, CM                                                                                                |
| 76<br>87<br>99<br>0                                 | Adams Test<br>Adam-test<br>Ali Test7                                                                                       | Robert<br>Wood                                  | 12/02/2007<br>04/09/2008                                                                       | Male<br>Male                                           |                         | Family eCAF, CM<br>Family eCAF, CM                                                                             |
| 70<br>87<br>99<br>0<br>01                           | Adams Test<br>Adam-test<br>Ali Test7<br>alitest                                                                            | Robert<br>Wood<br>john                          | 12/02/2007<br>04/09/2008<br>02/10/1997                                                         | Male<br>Male<br>Male                                   | 13, e14 2ls             | Family eCAF, CM<br>Family eCAF, CM<br>Family eCAF, CM                                                          |
| 70<br>87<br>99<br>0<br>0<br>0<br>1<br>72            | Adams Test<br>Adam-test<br>Ali Test7<br>alitest<br>Allen Test                                                              | Robert<br>Wood<br>john<br>Gerard                | 12/02/2007<br>04/09/2008<br>02/10/1997<br>04/12/2007                                           | Male<br>Male<br>Male<br>Male                           | 13, e14 2ls             | Family eCAF, CM<br>Family eCAF, CM<br>Family eCAF, CM<br>Family eCAF, CM                                       |
| 70<br>87<br>99<br>0<br>01<br>72<br>55               | Adams Test<br>Adam-test<br>Ali Test7<br>alitest<br>Allen Test<br>Baba test                                                 | Robert<br>Wood<br>john<br>Gerard<br>Ali         | 12/02/2007<br>04/09/2008<br>02/10/1997<br>04/12/2007<br>12/12/2001                             | Male<br>Male<br>Male<br>Male<br>Male                   | 13, e14 2ls             | Family eCAF, CM<br>Family eCAF, CM<br>Family eCAF, CM<br>Family eCAF, CM<br>Family eCAF, CM                    |
| 70<br>87<br>99<br>0<br>0<br>1<br>72<br>55<br>8      | Adams Test       Adam-test       Ali Test7       alitest       Allen Test       Baba test       Bear-test                  | Robert<br>Wood<br>john<br>Gerard<br>Ali<br>Fred | 12/02/2007<br>04/09/2008<br>02/10/1997<br>04/12/2007<br>12/12/2001<br>04/05/2006               | Male<br>Male<br>Male<br>Male<br>Male<br>Male           | 13, e14 2ls             | Family eCAF, CM<br>Family eCAF, CM<br>Family eCAF, CM<br>Family eCAF, CM<br>Family eCAF, CM<br>Family eCAF, CM |
| 70<br>87<br>99<br>0<br>0<br>1<br>72<br>55<br>8<br>8 | Adams Test       Adam-test       Ali Test7       alitest       Allen Test       Baba test       Bear-test       begum test | Robert Wood john Gerard Ali Fred asma           | 12/02/2007<br>04/09/2008<br>02/10/1997<br>04/12/2007<br>12/12/2001<br>04/05/2006<br>27/07/2007 | Male<br>Male<br>Male<br>Male<br>Male<br>Male<br>Female | 13, e14 2ls             | Family eCAF, CM<br>Family eCAF, CM<br>Family eCAF, CM<br>Family eCAF, CM<br>Family eCAF, CM<br>Family eCAF, CM |

Case to view **Co-ordinator** 

# You will be taken to the **Detailed Case Results** page:

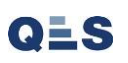

| HA User Guide -                                             | Practition                                               | er Manual                        |             |                                                             |
|-------------------------------------------------------------|----------------------------------------------------------|----------------------------------|-------------|-------------------------------------------------------------|
| <u>Holistix</u>                                             |                                                          |                                  |             |                                                             |
| LBTH                                                        | 1                                                        | Logged in as David QES Test 0910 | Log out •   | Client: TowerHamlets<br>Version: V2.1.0<br>Environment: UAT |
| My Messages                                                 | My cases                                                 | Check for case                   | My settings | Help                                                        |
| Detailed Results                                            |                                                          |                                  |             | 0                                                           |
| Case Details                                                |                                                          |                                  |             |                                                             |
| Case Id<br>Start Date                                       | 3076<br>12/08/2014                                       |                                  |             |                                                             |
| Case Coordinator Details                                    |                                                          |                                  |             |                                                             |
| Case Coordinator<br>National service list category<br>Phone | Trainer4 Trainer4<br>Additional Services<br>020 73641965 |                                  |             |                                                             |
| Email                                                       | Unknown                                                  |                                  |             |                                                             |
| Case Coordinator Manager Detail                             | s                                                        |                                  |             |                                                             |
| Name<br>National service list category<br>Phone<br>Email    | Unknown<br>Unknown<br>Unknown<br>Unknown                 |                                  |             |                                                             |
| Case Children                                               |                                                          |                                  |             |                                                             |
| Ann Name                                                    | Ad                                                       | am Test, Ann                     |             |                                                             |
| Gender<br>Date of birth                                     | Fer<br>01                                                | male /10/2013                    |             |                                                             |
| Primary Addre                                               | 255                                                      |                                  |             |                                                             |
| Line 1                                                      |                                                          |                                  |             |                                                             |
| Line 3                                                      |                                                          |                                  |             |                                                             |
| Line 4<br>Line 5                                            |                                                          |                                  |             |                                                             |
| Postcode                                                    |                                                          |                                  |             |                                                             |
| Case Adults                                                 |                                                          |                                  |             |                                                             |
| Name                                                        |                                                          |                                  |             |                                                             |
| Gender<br>Date of birth                                     |                                                          |                                  |             |                                                             |
| Primary Addre                                               | 255                                                      |                                  |             |                                                             |
| Line 1                                                      |                                                          |                                  | /           |                                                             |
| Line 2<br>Line 3                                            |                                                          |                                  |             |                                                             |
| Line 4                                                      |                                                          |                                  |             |                                                             |
| Postcode                                                    |                                                          |                                  |             |                                                             |
|                                                             | /                                                        |                                  |             |                                                             |
| Back Request case access                                    |                                                          |                                  |             |                                                             |
| se of Family eCAF is subject to the following               | Acceptable use policy.                                   |                                  |             |                                                             |
| OLS                                                         |                                                          |                                  |             |                                                             |

You will then be able to complete a message to the Case Coordinator, stating **the reason you are requesting access to the case**:

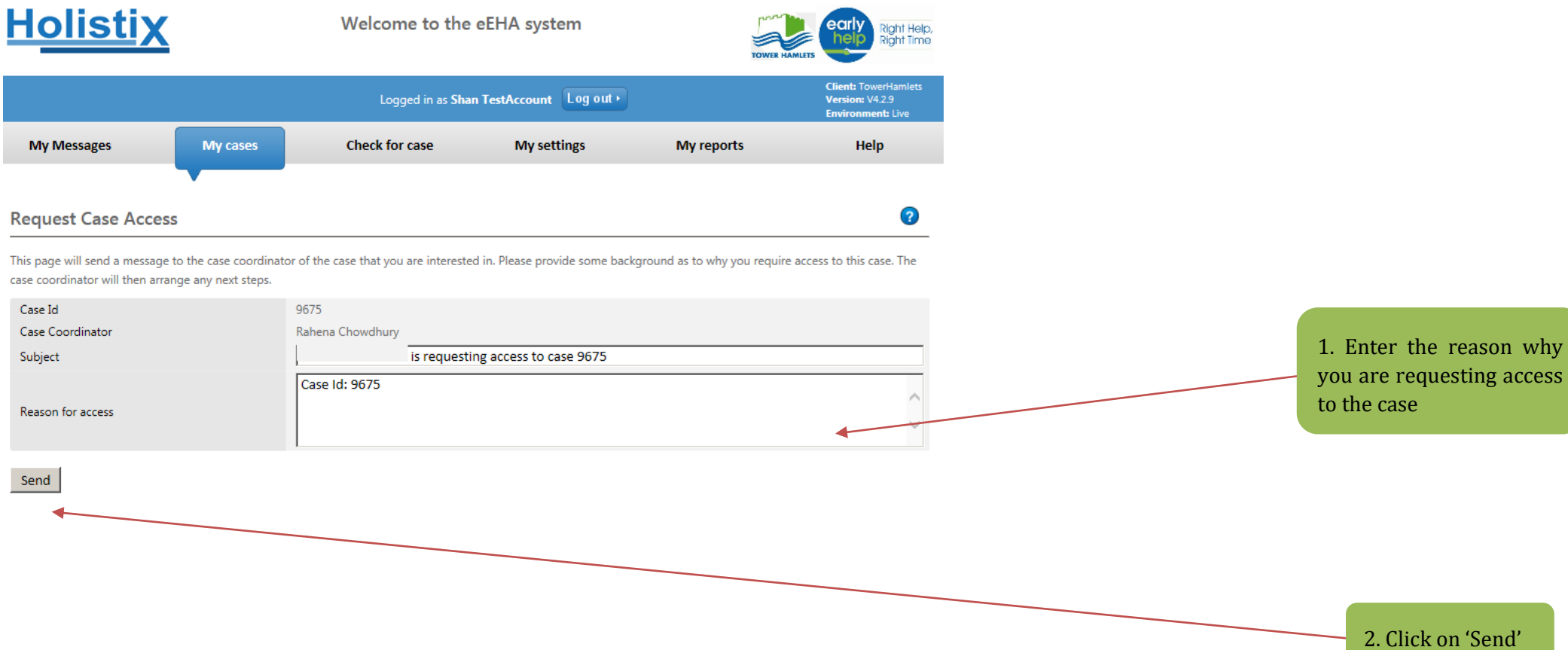

Use of LBTH eEHA is subject to the following Acceptable use policy.

QLS

The **Case Co-ordinator** will receive the message, and choose whether or not **consent** can be granted.

| <u>Holistix</u>                                                       | We                   | stem                       | TOWER HAMLETS |                                                              |  |  |  |  |
|-----------------------------------------------------------------------|----------------------|----------------------------|---------------|--------------------------------------------------------------|--|--|--|--|
|                                                                       |                      | Logged in as Shanur Miah   | .og out •     | Client: TowerHamlets<br>Version: V4.2.9<br>Environment: Live |  |  |  |  |
| My Messages                                                           | My cases             | Check for case             | My settings   | Help                                                         |  |  |  |  |
| My Messages > View Message                                            |                      |                            |               |                                                              |  |  |  |  |
| My messages                                                           |                      |                            |               | 0                                                            |  |  |  |  |
| Message Details                                                       |                      |                            |               |                                                              |  |  |  |  |
| Related to Case                                                       | 9327 - QES assessmen | nt check                   |               |                                                              |  |  |  |  |
| From                                                                  | David User2          |                            |               |                                                              |  |  |  |  |
| Sent                                                                  | 09/10/2017 12:21:42  |                            |               |                                                              |  |  |  |  |
| Subject                                                               | David User2 is reque | esting access to case 9327 |               |                                                              |  |  |  |  |
| Message                                                               | Case Id: 9327        |                            |               |                                                              |  |  |  |  |
| Forward/Reply Go To Case                                              |                      |                            |               |                                                              |  |  |  |  |
| Use of Family eCAF is subject to the following Acceptable use policy. |                      |                            |               |                                                              |  |  |  |  |

If consent is granted, the Case Co-ordinator can click to **Go To Case**; where they can add the new consent and grant access to the practitioner.

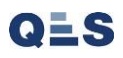